| Q3419-90177                                                                                                    | Installationsanvisningar för<br>HP Photosmart 370 series                                                                                                    | Asennusopas<br>HP Photosmart 370 se                                                                                                    |
|----------------------------------------------------------------------------------------------------|----------------------------------------------------------------------------------------------------|----------------------------------------------------------------------------------------------------|
|                                                                                                    | <ul> <li>Packa upp skrivaren</li> <li>Ta bort tejp och förpackningsmaterial inuti och runt<br/>skrivaren. Lådan innehåller följande:</li> <li>1. Skrivaren HP Photosmart 370<br/>series</li> <li>2. Trefärgsbläckpatron</li> <li>3. Installationsanvisningar<br/>(den här affischen)</li> <li>4. Manöverpanelens hölje</li> <li>5. Strömtillförsel och adaptrar</li> </ul> | <ul> <li>Poista teippi ja pahvit tulostimen sisältä ja ym<br/>Tulostimen pakkaus sisältää seuraavat tuotteet</li> <li>1. HP Photosmart 370 series<br/>-tulostin</li> <li>2. Kolmivärinen värikasetti</li> <li>3. Asennusopas (tämä julkaisu)</li> <li>4. Etupaneelin suojalevy</li> <li>5. Virransyöttö ja sovittimet</li> </ul>              |
| 2<br>On-knapp (På)<br>Virtapainike<br>Przycisk On (Włącz)<br>()<br>()<br>()<br>()<br>()<br>()<br>()<br>()<br>()<br>( | <ul> <li>Anslut strömkabeln på skrivarens baksida.</li> <li>Anslut väggadaptern för rätt land/region till strömkabeln.</li> <li>Anslut strömkabeln till ett vägguttag.</li> <li>Tryck på On (På) när du vill slå på skrivaren. Observera att skärmen höjs upp.</li> </ul>                                                                                                  | <ul> <li>Liitä virtajohto</li> <li>1. Kytke virtajohto tulostimen takaosaan.</li> <li>2. Liitä maan/alueen mukainen sovitinpistoke ve</li> <li>3. Liitä verkkojohto toimivaan pistorasiaan.</li> <li>4. Kytke virta tulostimeen painamalla virtapainik<br/>Tulostimen näyttö nousee ylös.</li> </ul>                                          |
|                                                                                                    | <ul> <li>Sätt fast det nya höljet</li> <li>1. Lyft upp skärmen helt och hållet.</li> <li>2. Dra upp kanten på höljet som på bilden. Gör detsamma på den andra sidan.</li> <li>3. Installera det nya höljet genom att trycka det nedåt.</li> </ul>                                                                                                    | <ul> <li>Kiinnitä uusi etupaneelin suoja</li> <li>1. Nosta tulostimen näyttö kokonaan ylös.</li> <li>2. Vedä etupaneelin suojalevyn reunaa ylös kuva<br/>tavalla. Tee samoin vastakkaisella puolella.</li> <li>3. Asenna uusi etupaneelin suojalevy painamall</li> </ul>                                                                      |
| 4<br>Utmatningsfack<br>Tulostelokero<br>Taca odbiorcza                                                               | <ol> <li>Sätt i bläckpatronen</li> <li>Öppna utmatningsfacket och bläckpatronluckan.</li> <li>Öppna bläckpatronens förpackning. Ta tag i den rosa<br/>fliken och dra bort den genomskinliga tejpen.</li> <li>Sätt i trefärgsbläckpatronen med kopparkontakterna vända<br/>inåt mot skrivaren och bläckmunstyckena nedåt.</li> </ol>                                        | <ul> <li>Asenna värikasetti</li> <li>1. Avaa tulostelokero ja värikasettipesän luukku.</li> <li>2. Avaa värikasetin pakkaus ja poista läpinäkyv<br/>vetämällä vaaleanpunaisesta liuskasta.</li> <li>3. Aseta kolmivärinen värikasetti siten, että<br/>kuparikosketuspinnat ovat kohti tulostimen sisä<br/>suuttimet ovat alaspäin.</li> </ul> |

- 3. Sätt i trefärgsbläckpatronen med kopparkontakterna vända inåt mot skrivaren och bläckmunstyckena nedåt.
- 4. Tryck in bläckpatronen i hållaren tills den snäpper fast och stäng sedan bläckpatronluckan.

Bläckpatronlucka Värikasettipesän luukku

Klapka dostępu do podajnika z tuszem

- Aseta kolmivärinen värikasetti siten, että kuparikosketuspinnat ovat kohti tulostimen sise suuttimet ovat alaspäin.
- Työnnä kasettia pesään, kunnes se napsahtae sulje värikasettipesän luukku.

| eries                                                                        | Podręcznik konfiguracji<br>HP Photosmart 370 series                                                                                                    |
|------------------------------------------------------------------------------|----------------------------------------------------------------------------------------------------|
| mpäriltä.<br>pet:<br>nart -ohjelma-CD<br>riaalipakkaus ja<br>nateriaalipussi | <ul> <li>Pojemnik z tuszem<br/>trójkolorowym</li> <li>Podręcznik konfiguracji<br/>(ten plakat)</li> <li>Usuń taśmę i kartonowe elementy opakowania znajdujące<br/>drukarki zawiera:</li> <li>Usuń taśmę i kartonowe elementy opakowania znajdujące<br/>drukarki. Opakowanie</li> <li>5. Kabel zasilający i wtyczki</li> <li>6. Oprogramowanie<br/>HP Photosmart na płycie CD</li> <li>7. Pakiet próbek materiałów<br/>i szczelną torbę na materiały</li> <li>8. Podręcznik użytkownika</li> </ul> |
| verkkojohtoon.<br><b>iketta</b> .                                            | <ol> <li>Podłącz kabel zasilający z tyłu drukarki.</li> <li>Podłącz wtyczkę odpowiednią dla danego kraju/regionu<br/>do kabla zasilającego.</li> <li>Podłącz kabel zasilający do gniazdka elektrycznego pod<br/>napięciem.</li> <li>Naciśnij przycisk On (Włącz), aby włączyć drukarkę.<br/>Zauważ, że ekran drukarki unosi się.</li> </ol>                                                                                                    |
|                                                                              |                                                                                                    |
| <b>jalevy</b><br>wan osoittamalla<br>alla sitä alas.                         | <ul> <li>Zamontuj nowy panel</li> <li>1. Całkowicie podnieś ekran drukarki.</li> <li>2. Unieś krawędź panelu, tak jak to pokazano na ilustracji.<br/>Powtórz tę czynność po przeciwnej stronie panelu.</li> <li>3. Zamontuj nowy panel, dociskając go w dół.</li> </ul>                                                                                                    |

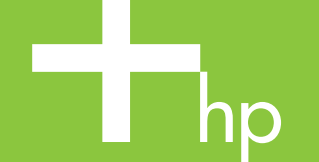

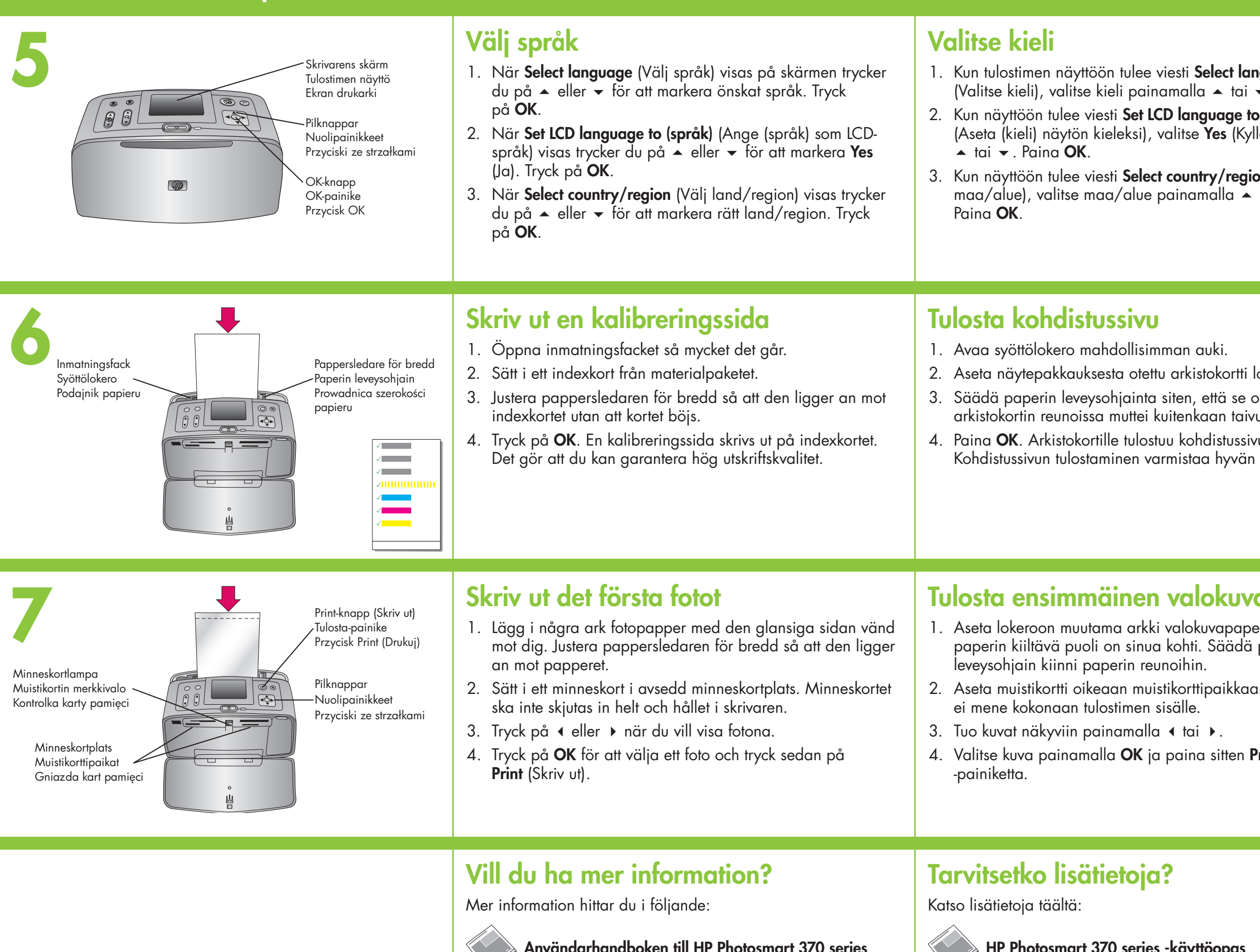

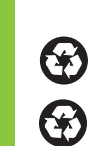

 $(\mathbf{F})$ 

Tryckt i Tyskland 06/04 v1.0.1 • Tryckt på returpapper © 2004 Hewlett-Packard Development Company, L.P.

Painettu Saksassa 06/04 v1.0.1 • Painettu kierrätyspaperille © 2004 Hewlett-Packard Development Company, L.P.

Wydrukowano w Niemczech 06/04 v1.0.1 • Wydrukowano na papierze z surowców wtórnych © 2004 Hewlett-Packard Development Company, L.P.

Användarhandboken till HP Photosmart 370 series

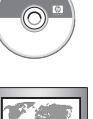

Hjälpen på skärmen till skrivaren HP Photosmart

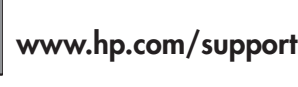

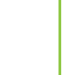

HP Photosmart 370 series -käyttöopas

Käytönaikainen HP Photosmart -tulosti

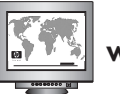

www.hp.com/support

| Inguage<br>▼. Paina OK.<br>to (kieli)<br>/llä) painamalla<br>ion (Valitse<br>tai ▼. | <ul> <li>Wybierz język</li> <li>1. Gdy na ekranie drukarki pojawi się komunikat Select<br/>language (Wybierz język), wybierz odpowiedni język<br/>za pomocą przycisków ▲ i ◄ . Naciśnij przycisk OK.</li> <li>2. Gdy na ekranie drukarki pojawi się komunikat Set LCD<br/>language to (wybrany język) (Ustaw język wyświetlacza<br/>na (wybrany język)), wybierz opcję Yes (Tak) za pomocą<br/>przycisków ▲ i ◄ . Naciśnij przycisk OK.</li> <li>3. Gdy pojawi się komunikat Select country/region (Wybierz<br/>kraj/region), wybierz odpowiedni kraj/region za pomocą<br/>przycisków ▲ i ◄ . Naciśnij przycisk OK.</li> </ul> |
|-------------------------------------------------------------------------------------|----------------------------------------------------------------------------------------------------|
| lokeroon.<br>on kiinni<br>vuta korttia.<br>ivu.<br>n tulostuslaadun.                | <ol> <li>Wydrukuj stronę kalibracyjną</li> <li>Otwórz podajnik papieru jak najszerzej.</li> <li>Umieść w podajniku kartę indeksową z pakietu próbek.</li> <li>Dopasuj prowadnicę szerokości papieru, tak aby<br/>przylegała do krawędzi karty indeksowej, lecz jej<br/>nie zginała.</li> <li>Naciśnij przycisk OK. Na karcie indeksowej zostanie<br/>wydrukowana strona kalibracyjna. Wydrukowanie strony<br/>kalibracyjnej zapewnia wysoką jakość druku.</li> </ol>                                                                                                    |
|                                                                                     |                                                                                                    |
| /a<br>peria siten, että<br>a paperin<br>an. Muistikortti<br><b>Print</b> (Tulosta)  | <ul> <li>Wydrukuj pierwsze zdjęcie</li> <li>1. Załaduj kilka arkuszy papieru fotograficznego, błyszczącą stroną do góry. Dopasuj prowadnicę szerokości papieru, tak aby przylegała do krawędzi papieru.</li> <li>2. Włóż kartę pamięci do odpowiedniego gniazda kart pamięci. Karta pamięci nie zmieści się cała wewnątrz drukarki.</li> <li>3. Przeglądaj zdjęcia za pomocą przycisków ∢ i ►.</li> <li>4. Naciśnij przycisk OK, aby wybrać zdjęcie, a następnie przycisk Print (Drukuj).</li> </ul>                                                                                                    |